## GUIA RÁPIDO Adicionar dispositivo ao WD-Desk

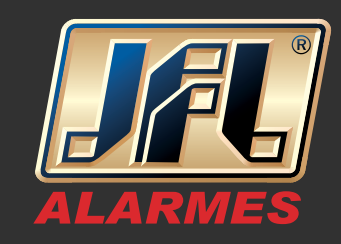

01 - Acesse o menu principal: Painel de controle / Dispositivos:

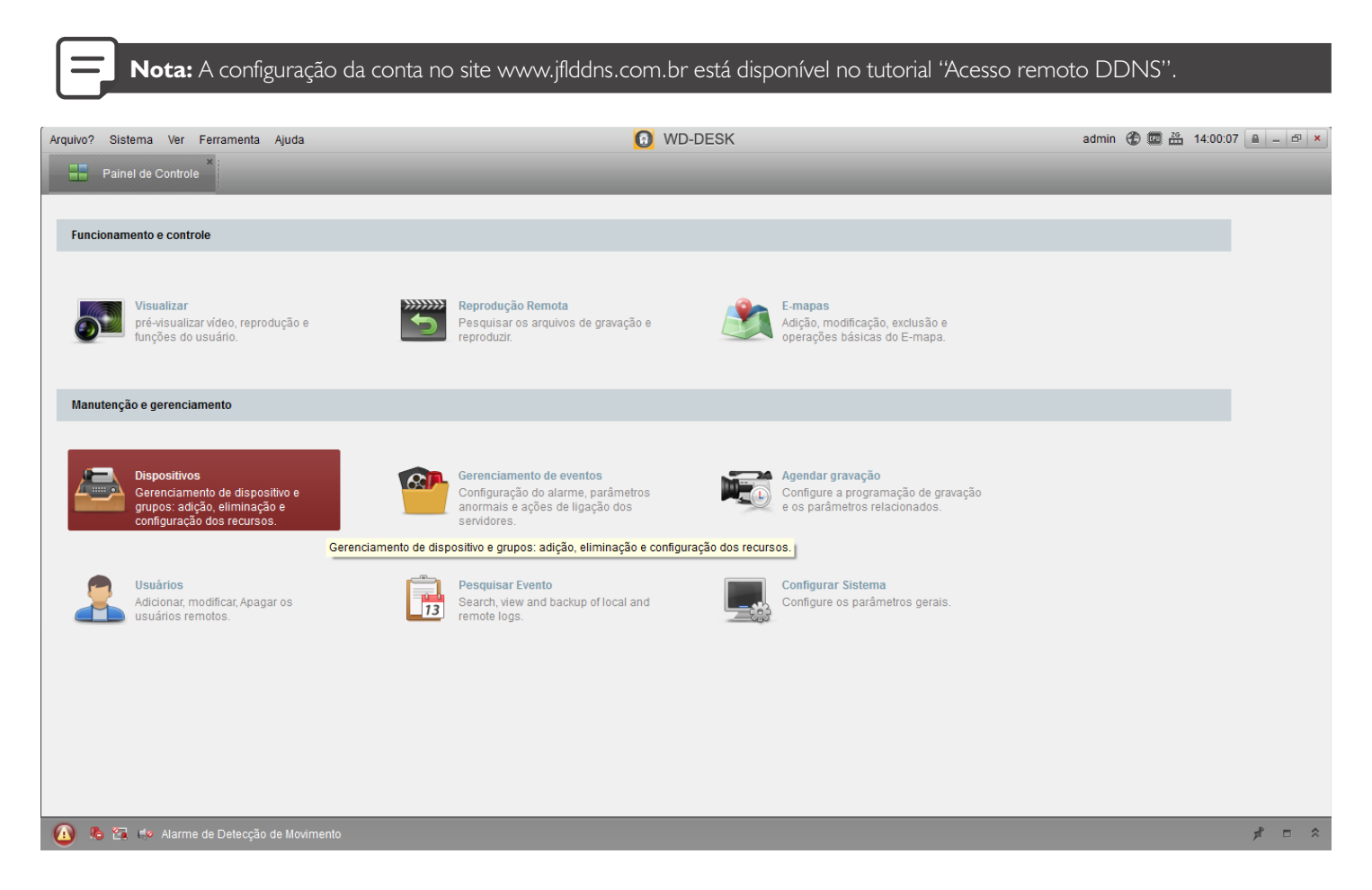

02 - Na aba servidor, clique em "Adicionar dispositivo" e preencha os campos de acordo com o equipamento:

- Nome: Identificação do local, Ex: "casa"
- Endereço: domínio criado no site, Ex: "minhacasa.jflddns.com.br"
- Porta: porta liberada na rede, a padrão é "8000"
- Usuário: usuário do DVR, padrão "admin"
- Senha: senha do equipamento, padrão "12345"

## GUIA RÁPIDO Adicionar dispositivo ao WD-Desk

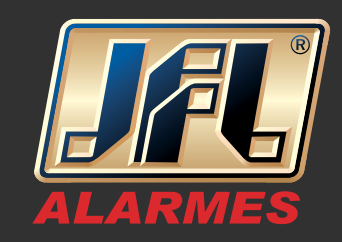

| Arquivo? Sistema Ver Ferramenta             | Ajuda                                                                                                    | WD-DESK                                                                                                    |                         | admin 🛞 🗰 26 14:01:31 🔒 🗕 🗗 🗙 |
|---------------------------------------------|----------------------------------------------------------------------------------------------------|----------------------------------------------------------------------------------------------------|-------------------------|-------------------------------|
| Painel de Controle                          | ×<br>Dispositivos                                                                                                    |                                                                                                    |                         |                               |
| Servidor 🗐 Grupo                            |                                                                                                    |                                                                                                    |                         |                               |
| Organização                                 | Dispositivo para gestão (1)                                                                                                    |                                                                                                    |                         |                               |
| 📾 Dispositivo                               | Adicionar Dis Alterar                                                                                                    | Apagar Configuração VCA Resource Atu                                                                                                    | alizar tudo             | Filtro                        |
| Dispositivo de registo em                   | Nome 🔺   IF                                                                                                    | Adicionar                                                                                                    | × ID Gravação Sinal     | Hardware Ligação ,            |
| Adicionar novo tipo de dis                  | suporte 1 Modo de adição:                                                                                                    |                                                                                                    |                         | 21                            |
|                                             | IP/Domínio                                                                                                    | Segmento IP     Servidor IP     HiDDNS                                                                                                    |                         |                               |
|                                             | <ul> <li>Adicionar dispos</li> <li>Nome:</li> <li>Endereço:</li> <li>Porta:</li> <li>Usuário:</li> <li>Senha:</li> <li>✓ Exportar para</li> <li>Dispositivo online (</li> <li>Adicionar a cli</li> </ul> | sitivo          Teste         abcd.jflddns.com.br         8000         admin         ••••••         a grupo         to dispositivo como o nome do grupo e adicione         ligados ao dispositivo enquanto grupo. |                         | ,<br>Filtro                   |
|                                             |                                                                                                    | Adicionar Cancel                                                                                                    | lar me Adicionado.      |                               |
|                                             | 192.168.0.124 WD-4210                                                                                                    | 8000 WD-42101020100901AAWK539840770WCV0                                                                                                    | 2010-05-06 09:27:05 Não |                               |
| É possível adicionar um dispositivo         | 192.168.0.37 WD-4116                                                                                                    | 5000 WD-41161620150710AAWR528992994WCVU                                                                                                    | 2016-04-27 20:44:45 Não | Ω                             |
| de codificação:<br>DVR/DVS/NVR/IPC/IPD      | 192.168.0.4 JFL CD-2015 IP                                                                                                    | 8000 JFL CD-2015 IP20140426CCWR462114351                                                                                                    | 2016-04-27 20:44:30 Não | , v                           |
| 🔗 🥵 🕼 Alarme de Detecção de Movimento 🦸 🗖 🗖 |                                                                                                    |                                                                                                    |                         |                               |

## 03 - Depois de adicionado acesse o menu: Painel de controle / Visualizar:

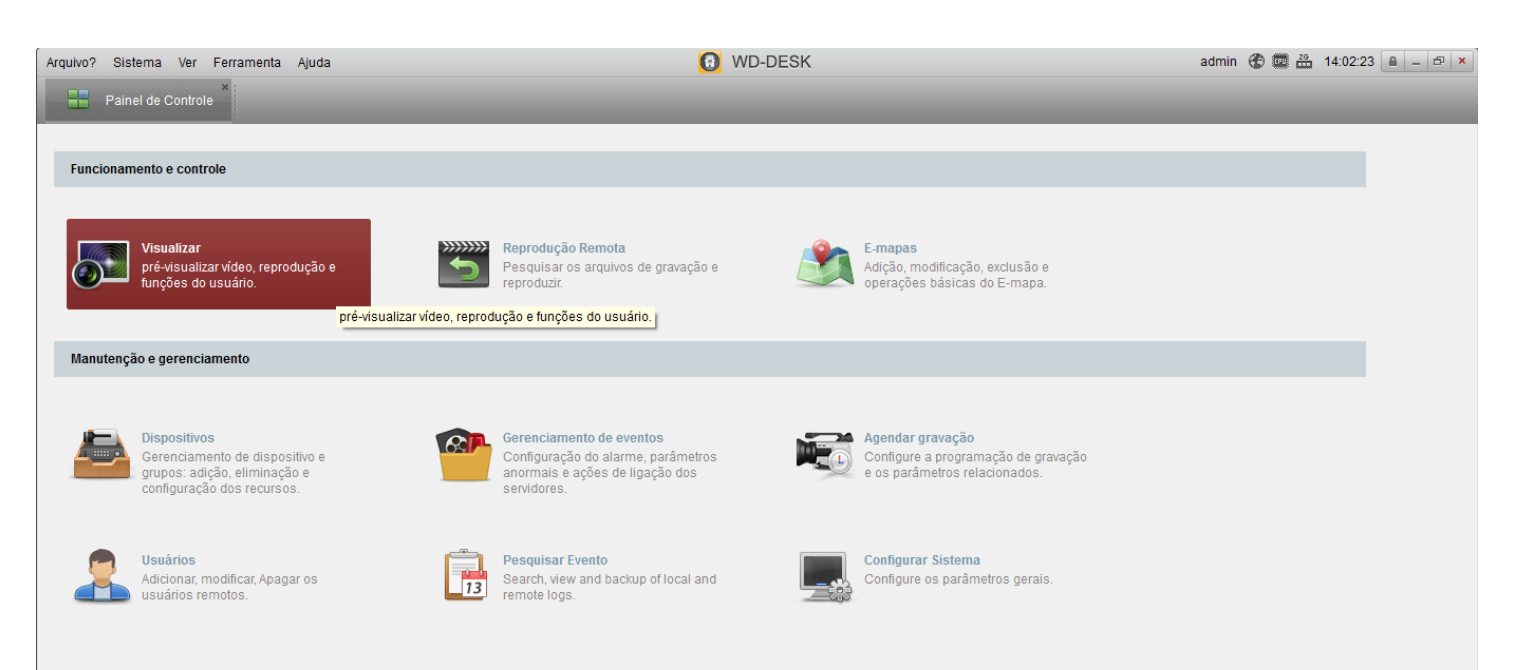

www.jfl.com.br

## GUIA RÁPIDO Adicionar dispositivo ao WD-Desk

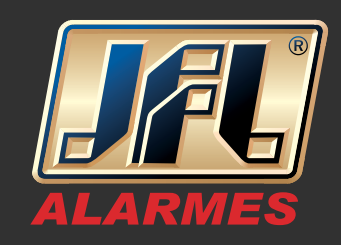

04 - Dê um duplo clique no dispositivo que foi adicionado e as imagens serão carregadas.

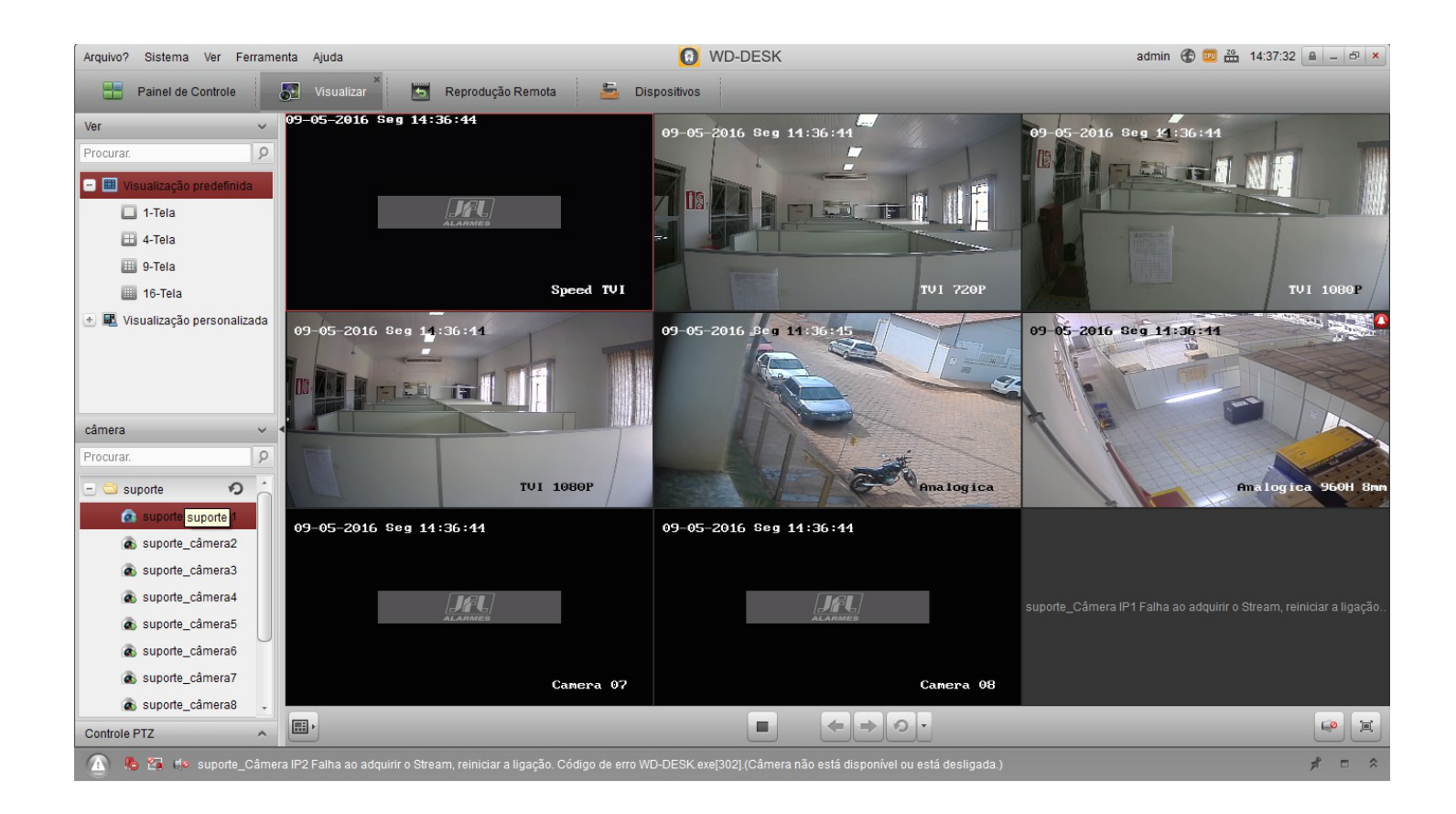